## **Using Klinck Memorial Library Databases**

### A step by step guide

Access the Klinck Memorial Library website: <u>www.cuchicago.edu/academics/library/</u>. Here you will find three convenient links that provide access to databases. **EBSCO Gateway** delivers a wide selection of databases. **ProQuest Gateway** provides access to ebooks and databases. **WorldCat Discovery** serves as a portal to handy library links, including library catalogs and databases. You can also access a wider selection by simply choosing the **DATABASES** column.

| < Back to parent page         | The Klinck Memorial Library provides resources to |                         |                             |  |  |
|-------------------------------|---------------------------------------------------|-------------------------|-----------------------------|--|--|
| About the Library 🗸           | support the Un                                    | iversity curriculum.    |                             |  |  |
| Citation Guides/Style Manuals |                                                   |                         |                             |  |  |
| Classroom Instruction         | Library Catalog                                   | <u>Databases</u>        | WorldCat Discovery          |  |  |
| Course Reserve Requests       | With access to I-Share.                           | All research databases. | Search libraries worldwide. |  |  |
| Faculty Resources             | EBSCO Gateway                                     | ProQuest Gateway        | Interlibrary Loan Request   |  |  |
| Online Students               |                                                   |                         |                             |  |  |

The **Alphabetized List** reflects the current database subscriptions. For your convenience, these resources are also arranged by particular subject categories. Simply click on a heading to open the list. To begin, select **Academic Search Complete** to conduct a search for journal articles.

\*Use another browser if Chrome does not display the content correctly.

#### Alphabetized List of all Databases (124)

#### Academic Search Complete

Designed for academic institutions, this database provides complete coverage of multidisciplinary academic journals. The level and range of content included in this resource fully supports scholarly research in the key areas of study by providing peer-reviewed journals, full-text periodicals, reports, books, and much more.

#### <u>AgeLine</u>

CONCORDIA UNIVERSITY CHICAGO

As a premier source for social gerontology literature, this database includes aging-related content from the health sciences, psychology, sociology, social work, economics and public policy, addressing topics from individual, national and global perspectives. 1978 - Present, with selected coverage from 1966 to 1977.

# If you are off campus, an authentication page will appear. Enter your Concordia username and password and click **LOGIN** to proceed.

| CUChicago Central Aut                                                                                                    | nentication Service (CAS)                                                                                                    |
|----------------------------------------------------------------------------------------------------|----------------------------------------------------------------------------------------------------|
| Enter your CUChicago Username<br>and Password<br>CUChicago Username:<br>Reset Password/Unlock Account<br>Warn me before logging me into other<br>sites. | For security reasons, please Log Out and Exit your web browser when you are done accessing services that require authentication! |
|                                                                                                    |                                                                                                    |

For support using CUChicago CAS, please contact the CougarNet Helpdesk: 708-209-3131 or cougarnet@cuchicago.edu.

Need help logging in? Contact the CougarNet HelpDesk (708) 209-3131 Toll free (877) 796-0003 Carry out a basic search with the help of the EBSCO Gateway combining two terms: **Shakespeare** and **history**. Limit your results by selecting **Full Text** and **Scholarly (Peer Reviewed) Journals**. Click **Search**.

|                                            | Searching: Academic Search Complete Choose Databases |              |                 |                                                  |  |
|--------------------------------------------|------------------------------------------------------|--------------|-----------------|--------------------------------------------------|--|
|                                            | Shakespeare                                          | Search 🕐     |                 |                                                  |  |
|                                            | Search Options                                       | Basic Search | Advanced Search | Search History                                   |  |
| h Ontions                                  |                                                      |              |                 |                                                  |  |
| in options                                 |                                                      |              |                 | Rese                                             |  |
|                                            |                                                      |              |                 |                                                  |  |
| arch Modes and Expand                      | lers                                                 |              |                 |                                                  |  |
| Search modes ? ——                          |                                                      |              |                 | Apply related words                              |  |
| O Boolean/Phrase                           |                                                      |              |                 |                                                  |  |
| <ul> <li>Find all my search ter</li> </ul> | ms                                                   |              |                 | Also search within the full text of the articles |  |
| <ul> <li>Find any of my search</li> </ul>  | n terms                                              |              |                 |                                                  |  |
| <ul> <li>SmartText Searching</li> </ul>    | <u>Hint</u>                                          |              |                 | A multi servite la résolution de                 |  |
|                                            |                                                      |              |                 | Apply equivalent subjects                        |  |
|                                            |                                                      |              |                 |                                                  |  |

Each record will include a citation, list of subjects, and a link to the full text. To access an abstract or short summary, click on the title of the article.

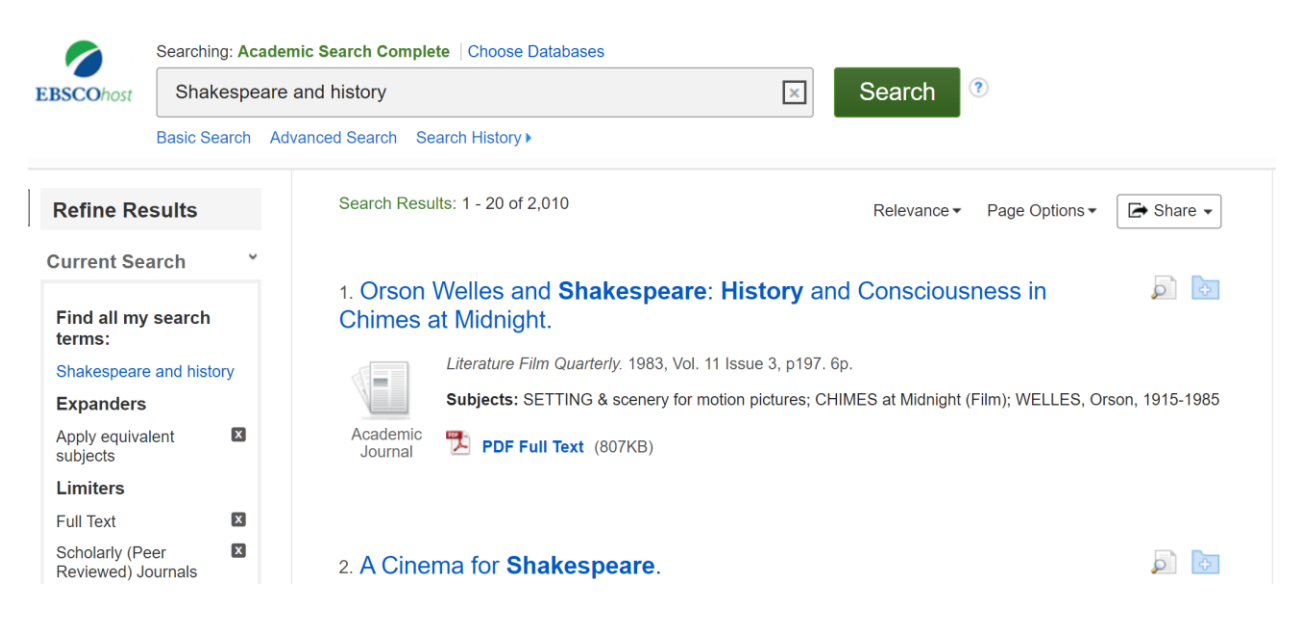

In addition to displaying the article on-screen, The EBSCO Gateway offers tools enabling you to print, e-mail, save, cite, and export your search results.

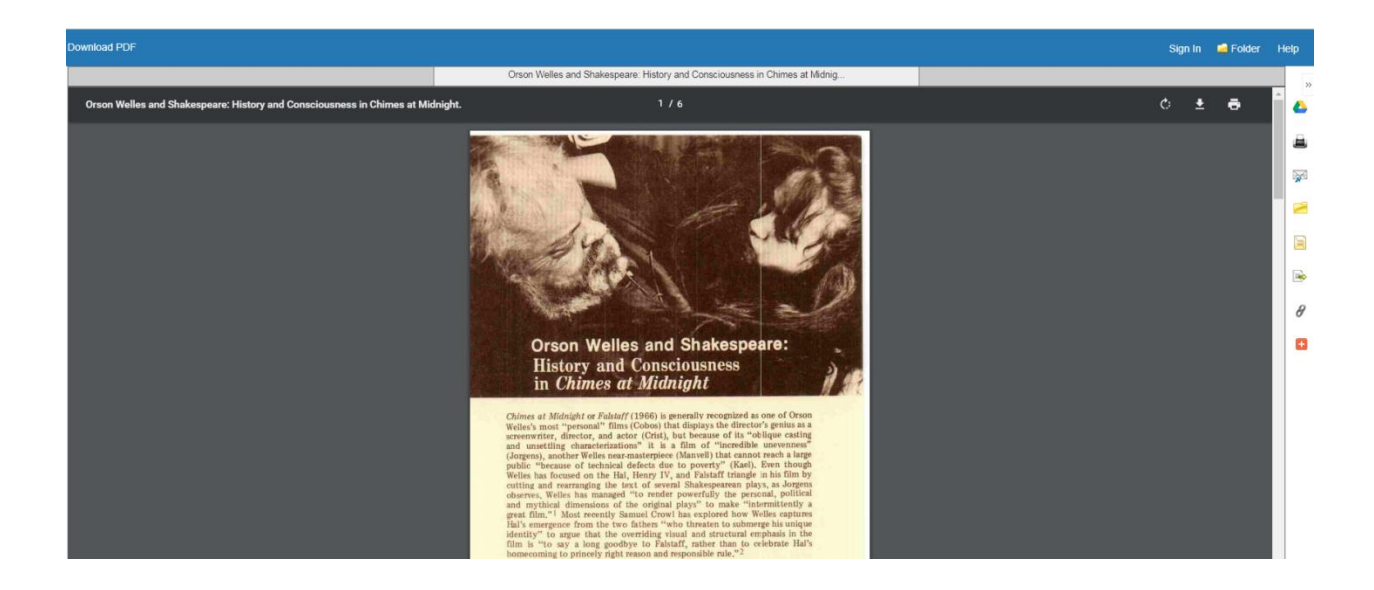

Need help? Call (708) 209-3186 Toll free (866) 733-8287 e-mail library@cuchicago.edu